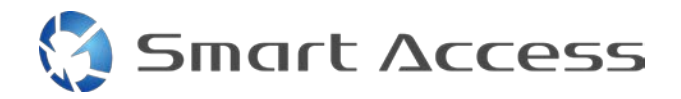

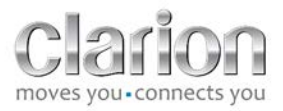

# Smart Access Operating procedure

| A. | P  | rerequisites                               |
|----|----|--------------------------------------------|
| 1  | •  | Smartphone compatibility 3                 |
| 2  |    | Cable selection                            |
|    | a. | . Apple devices (iPhone 4/4s) 3            |
|    | b  | Apple devices (iPhone 5/5c/5s)             |
|    | c. | . Android devices with MHL connector       |
|    | d  | Android devices with micro HDMI connector  |
| Β. | С  | Cable Connection                           |
| 1  | •  | Apple devices (iPhone 4/4s)                |
| 2  | •  | Apple devices (iPhone 5/5c/5s)7            |
| 3  | •  | Android devices with MHL connector         |
| 4  | •  | Android devices with micro HDMI connector9 |
| C. | Fi | irst use of Smart Access                   |
| 1  | •  | Downloading the app                        |
|    | a. | . Apple devices (iPhone 4/4s /5/5c/5s) 10  |
|    | b  | 0. Android devices                         |
| 2  | •  | Phone Pairing (Bluetooth)                  |
|    | a. | . Apple devices (iPhone 4/4s) 10           |
|    | b  | . Apple devices (iPhone 5/5c/5s)           |
|    | c. | . Android devices                          |
| С  |    | Selection of Phone Type11                  |

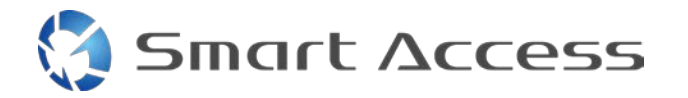

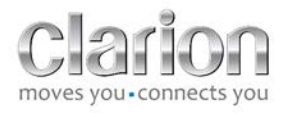

| D. | Using Smart Access | . 11 |
|----|--------------------|------|

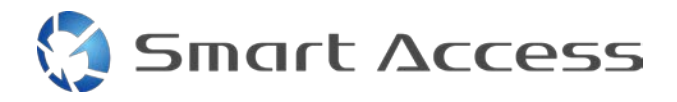

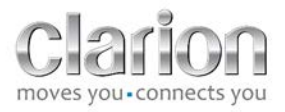

# A. Prerequisites

### 1. Smartphone compatibility

Make sure your phone is compatible with the Smart Access feature: view the list of compatible devices from the link "Compatible Devices".

For <u>Android</u> For <u>iOS</u>

### 2. Cable selection

If your phone is compatible with the Smart Access feature, you need to choose the appropriate connection cable. There are 3 different cables:

a. Apple devices (iPhone 4/4s)

Clarion reference: CCA750

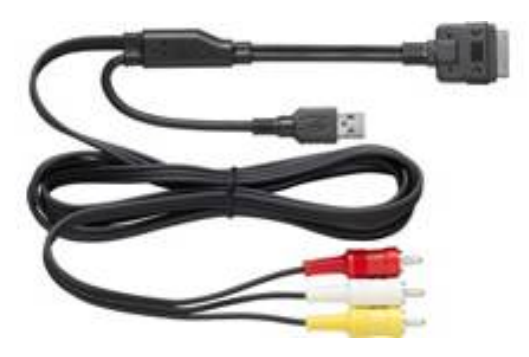

**b.** Apple devices (iPhone 5/5c/5s) Clarion reference: CCA770

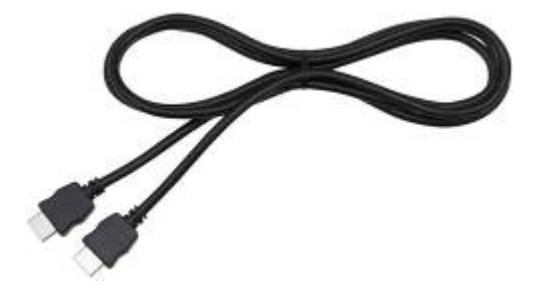

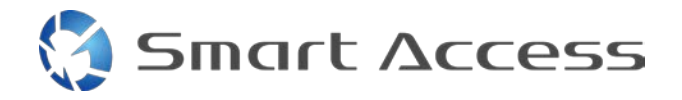

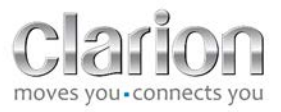

For this type of connection, you need a Lightning Digital AV adapter.

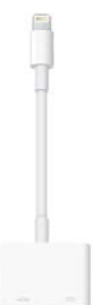

c. Android devices with MHL connector Clarion reference: CCA770

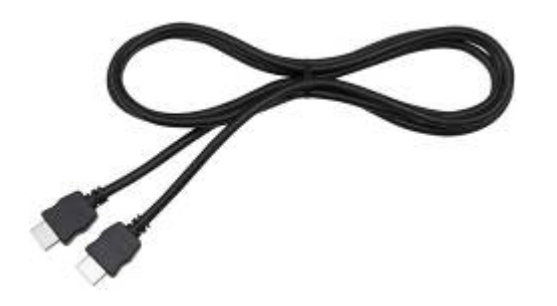

For this type of connection, a MHL / HDMI adapter is necessary.

Please refer to your smartphone manufacturer's official website to find a genuine compatible adapter. Note: The adapter must support EDID transfer to use the Smart Access function.

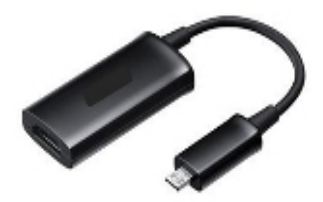

A USB/micro USB cable is also needed.

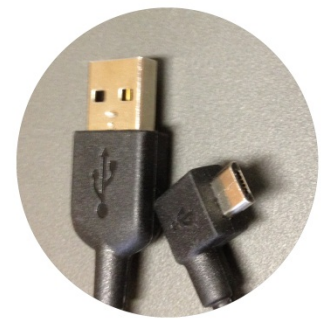

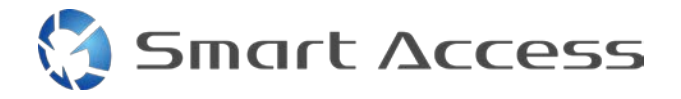

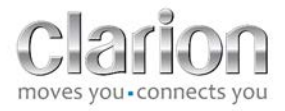

d. Android devices with micro HDMI connector

Clarion reference: CCA771

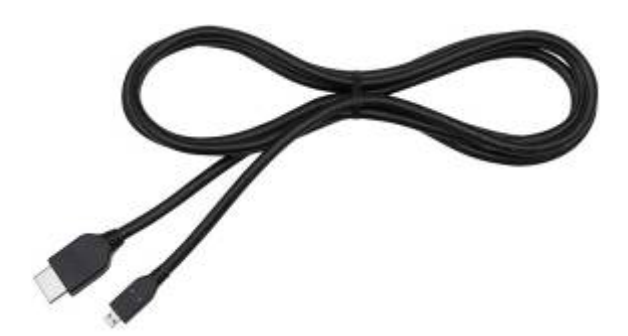

A USB / micro USB cable is necessary as well

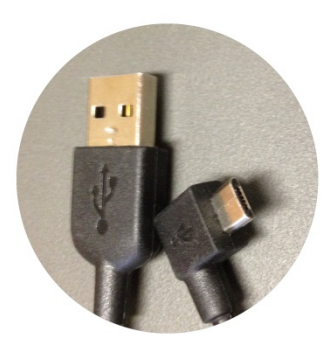

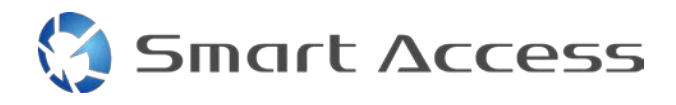

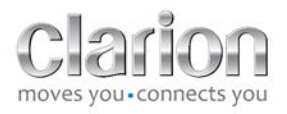

# B. Cable Connection

1. Apple devices (iPhone 4/4s)

Notes:

- The CCA750 (Clarion connection cable for iPod) is sold separately.
- The Clarion USB extension cable is delivered with the multimedia unit
- The RCA connectors are delivered with the multimedia unit.

Follow the steps in the picture (example with iPhone 4s and Clarion NX503E):

- 1. RCA cable (Rear AUX-IN/Rear Video-Out) connected to the unit.
- 2. Clarion USB extension cable connected to the unit.
- 3. CCA750 connected to the RCA terminal and the USB extension cable.
- 4. iPhone connected to the Clarion CCA750 cable.

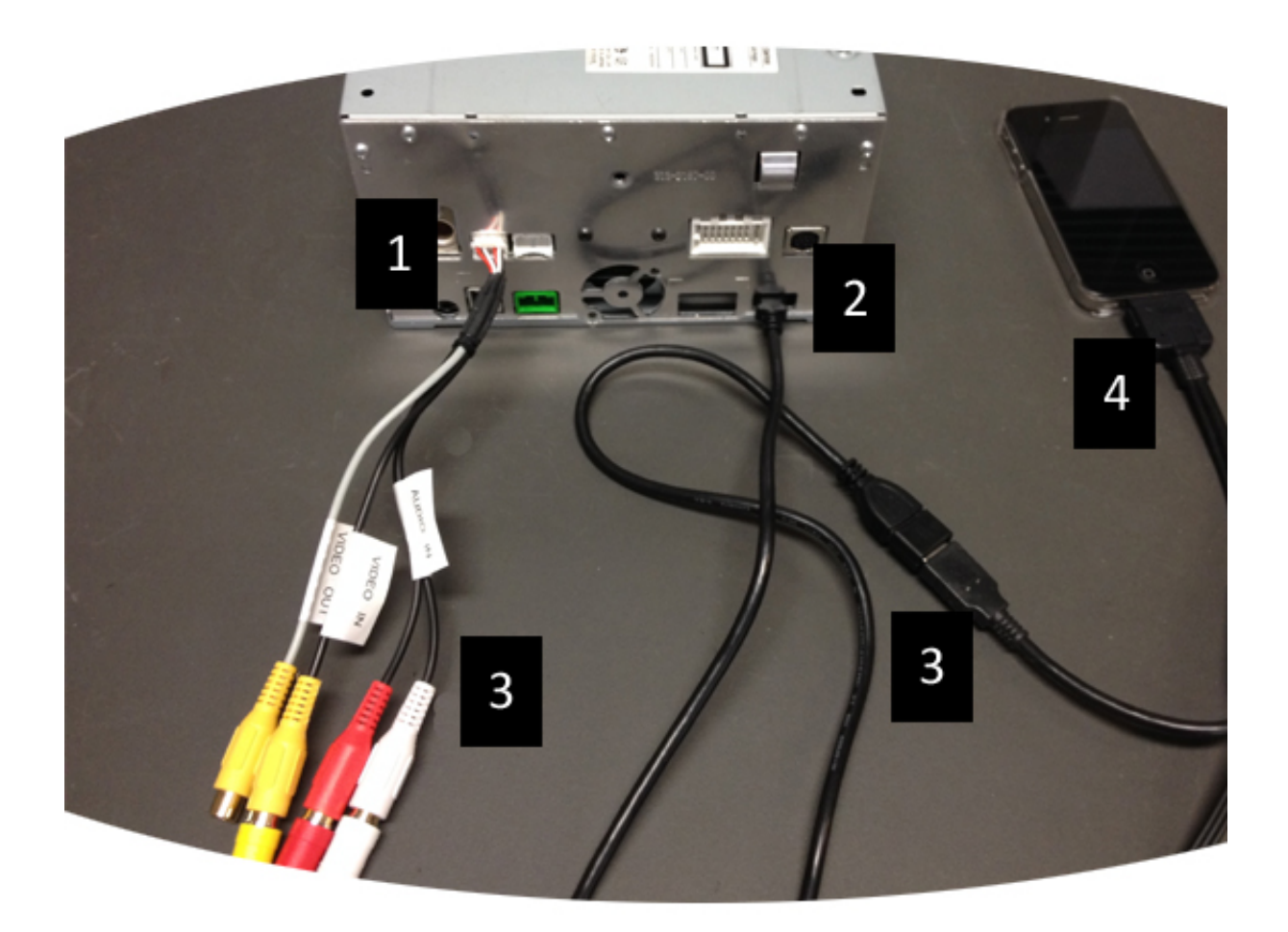

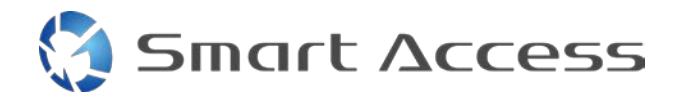

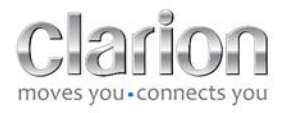

### 2. Apple devices (iPhone 5/5c/5s)

Notes:

- The Lightning Digital AV adapter is not sold by Clarion.
- The Clarion CCA770 HDMI cable (Type A to Type A) is sold separately.
- The Clarion USB extension cable is delivered with the multimedia unit.

Follow the steps in the picture (example with iPhone 5s and Clarion FX503E):

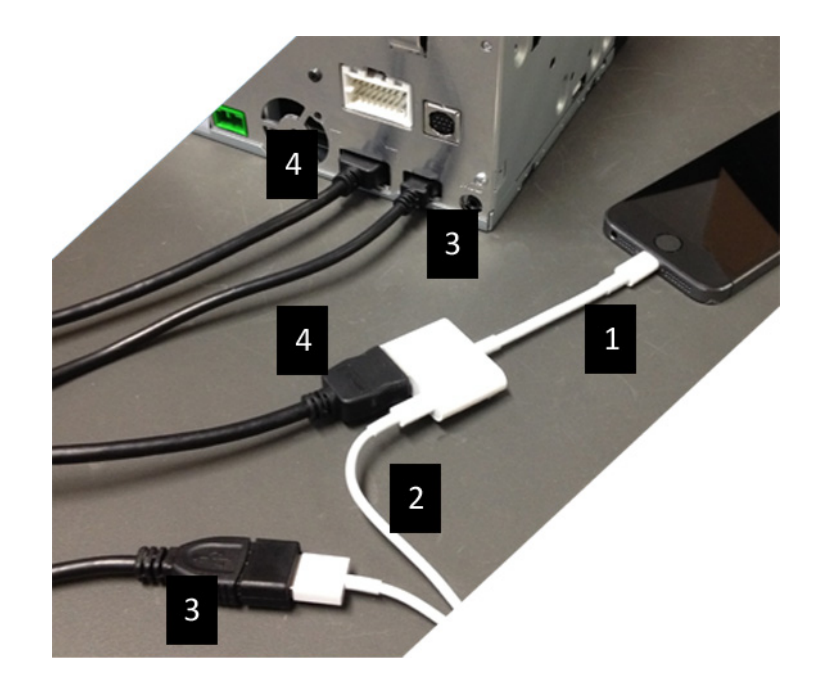

- 1. Apple Lightning Digital AV adapter connected to the iPhone
- 2. Lightning-USB cable connected to the adapter (1)
- 3. Clarion USB extension cable connected to the unit (USB input) and to the Lightning-USB cable
- 4. CCA770 cable connected to the unit (HDMI input) and to the adapter (1)

### 3. Android devices with MHL connector

Notes:

- The MHL/HDMI adapter is not sold by Clarion.
- The Clarion CCA770 HDMI cable (Type A to Type A) is sold separately.
- The Clarion USB extension cable is delivered with the multimedia unit

Follow the steps in the picture (example with Samsung Galaxy S3 and Clarion NX503E):

1. CCA770 connected to the unit (HDMI input) and the MHL/HDMI adapter

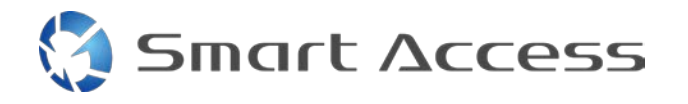

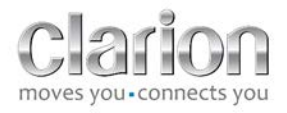

- 2. Clarion USB extension cable connected to the unit (USB input) and to the MHL/HDMI adapter with the Smartphone's USB cable (USB/micro USB)
- 3. Smartphone USB cable (USB/micro USB)
- 4. Smartphone connected to the MHL/HDMI adapter

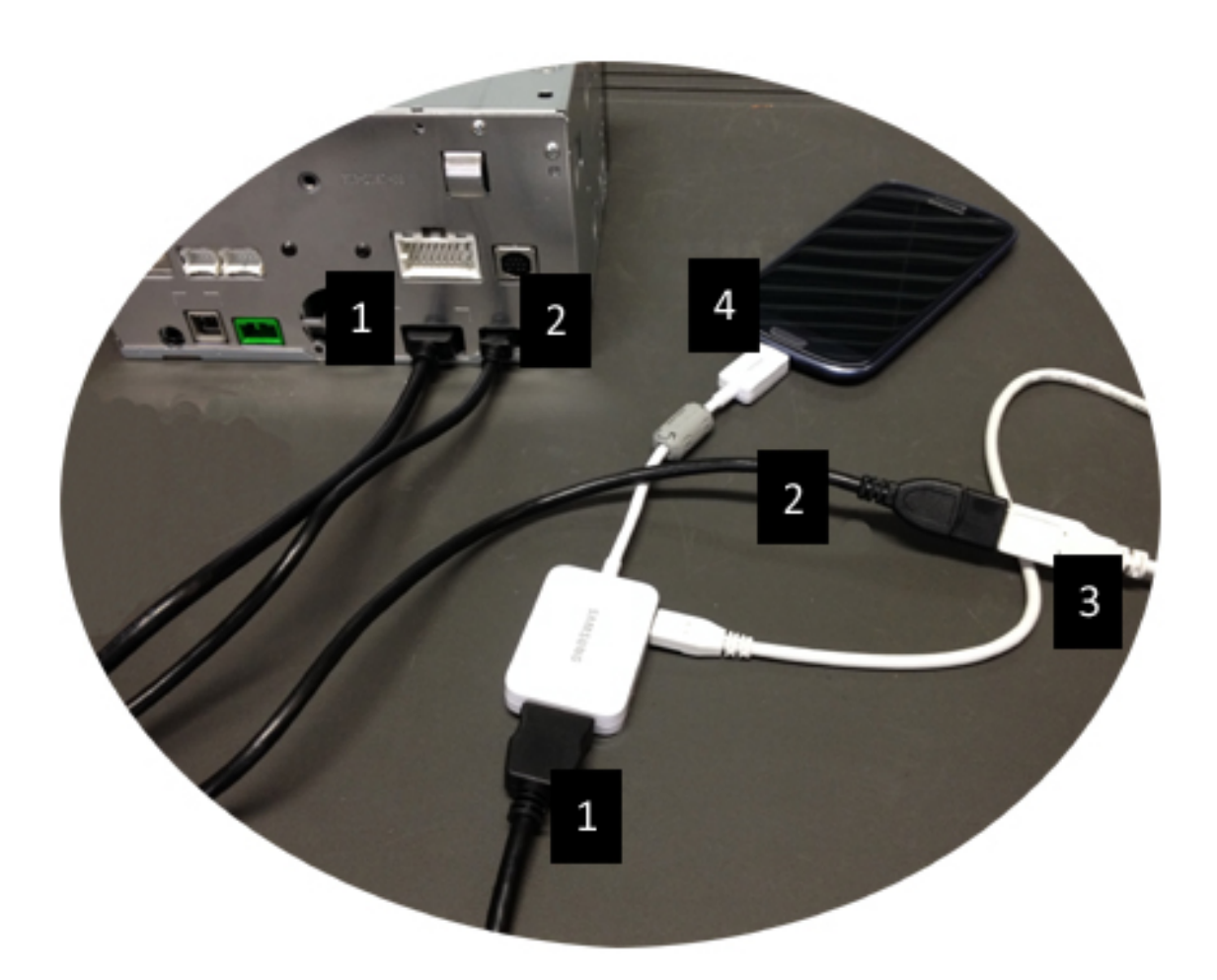

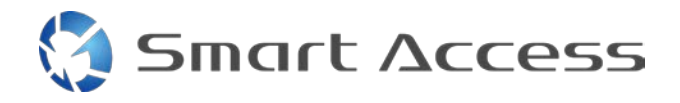

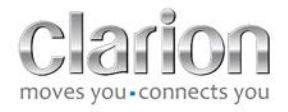

### 4. Android devices with micro HDMI connector

Notes:

- The Clarion CCA771 (HDMI/micro HDMI cable) is sold separately.
- The USB/micro USB cable is not supplied by Clarion.

Follow the steps in the picture:

- 1. Smartphone connected to the Clarion multimedia unit with the CCA771 cable.
- 2. Smartphone connected to the Clarion multimedia unit with a USB/micro USB cable.

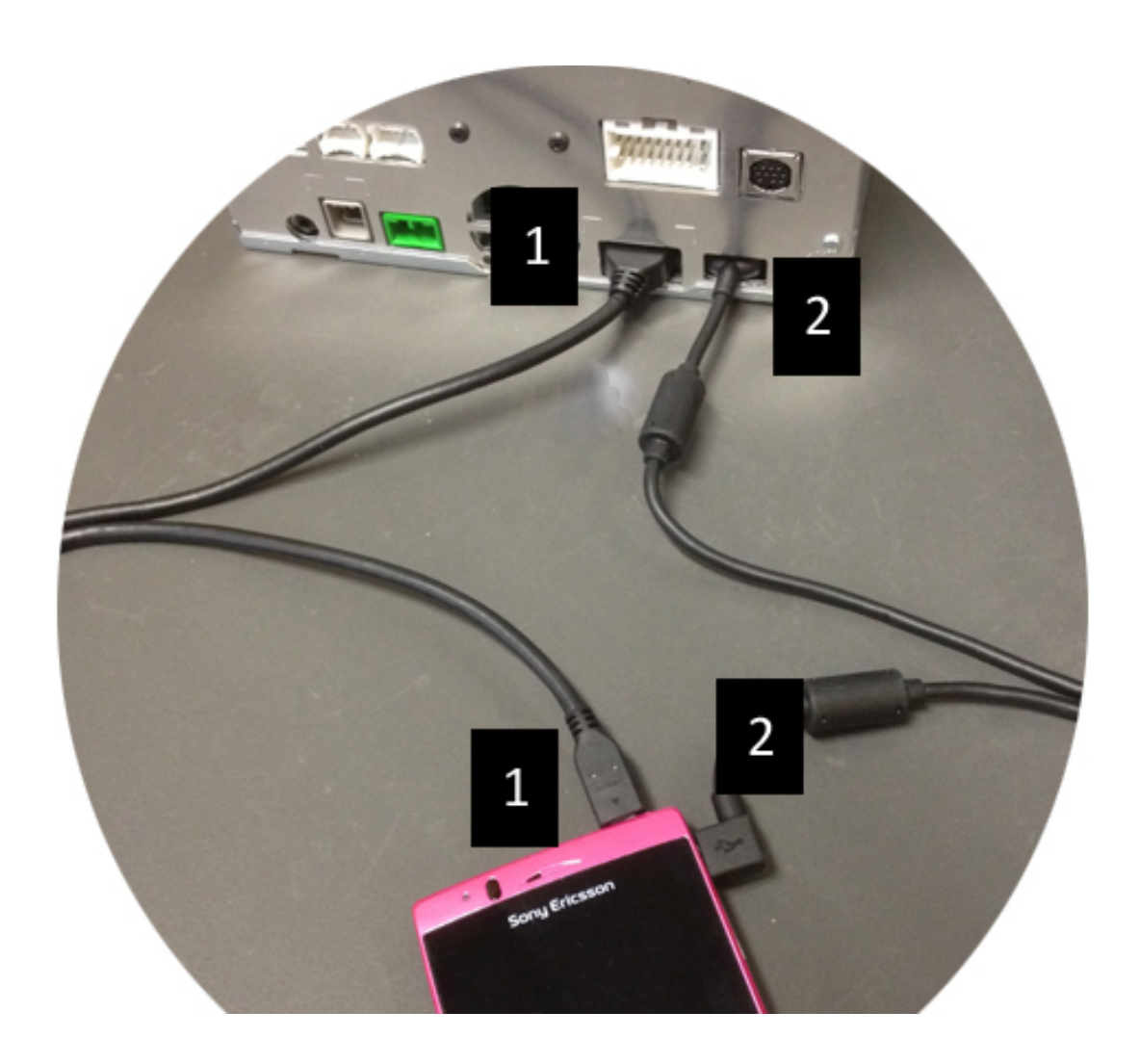

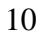

# C. First use of Smart Access.

1. Downloading the app

Smart Access

a. Apple devices (iPhone 4/4s /5/5c/5s) Downloads must be done through the App Store

- Search for Smart Access and install the app.
- Launch the app. Smart Access offers to install the available apps on the iPhone.
- Install these apps.

#### b. Android devices

Downloads must be done through the Google Play app.

- Search for Smart Access and install the app.
- Launch the app. Smart Access offers to install the available apps on the smartphone.
- Install these apps.

### 2. Phone Pairing (Bluetooth)

#### a. Apple devices (iPhone 4/4s)

• It is not necessary to connect the iPhone 4 or 4s by Bluetooth to use Smart Access

### b. Apple devices (iPhone 5/5c/5s)

- Turn on Bluetooth on the iPhone
- Press the Menu button on the multimedia unit
- Click on the Settings icon on the screen
- Click on the **Bluetooth** icon
- Click Set next to BT Devices Connection
- Click Add
- Select Hands free + Smartphone Linking or Smartphone Linking
- Check the iPhone's profiles and validate CAR-BT
- The pairing code will be displayed on the phone and the unit
- Check the code on the phone and the unit, then validate it
- A message is displayed to confirm the Bluetooth pairing

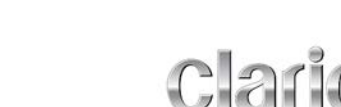

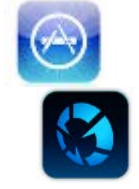

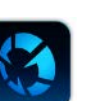

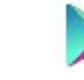

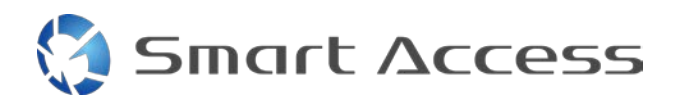

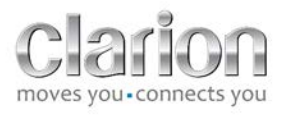

### c. Android devices

- Turn on Bluetooth on the smartphone
- Check that the Bluetooth activation on the phone is not temporary
- Make sure the Bluetooth smartphone profile is visible
- Press the Menu button on the multimedia unit
- Click on the **Settings** icon on the screen
- Click on the **Bluetooth** icon
- Click Set next to BT Devices Connection
- Click Add
- Select Hands free + Smartphone Linking or Smartphone Linking
- Check the Smartphone's profiles and validate CAR-BT
- The pairing code will be displayed on the phone and the unit
- Check the code on the phone and the unit, then validate it
- A message is displayed to confirm the Bluetooth pairing

### c. Selection of Phone Type

After successful pairing (for Android) or after installation of the app (for iPhone):

- Return to the Settings menu
- Click on the "Tool" icon
- Choose the smartphone type in Linked device: iPhone or Android

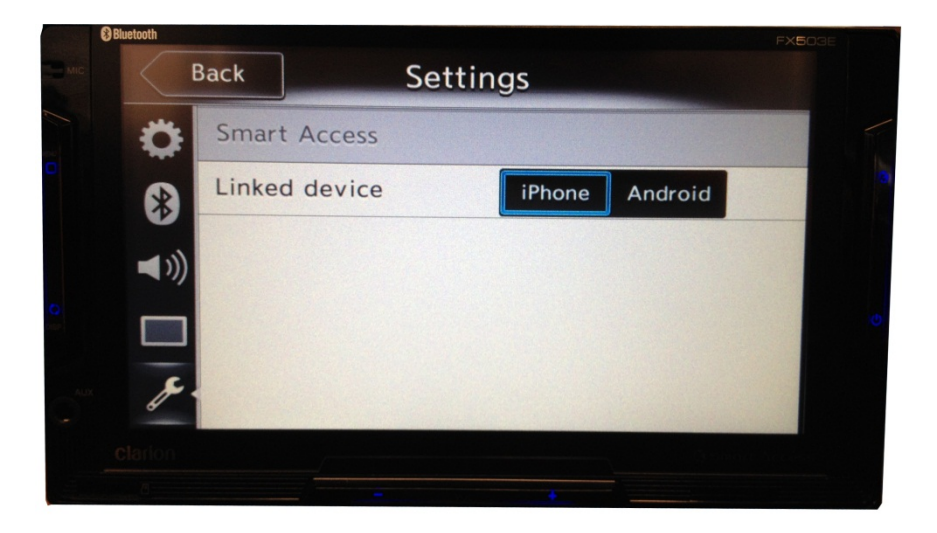

## D. Using Smart Access

- All the steps mentioned above must be implemented
  - Cables connected correctly; app downloaded; Bluetooth activated, Smartphone connected with the cable.
- First, launch the Smart Access app on the phone.

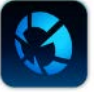

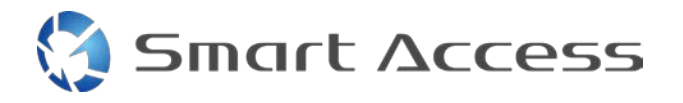

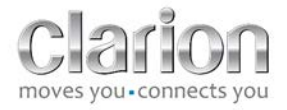

- Then, activate the Smart Access feature on the main unit.
- The screen is updated and displays the various apps installed on the phone.

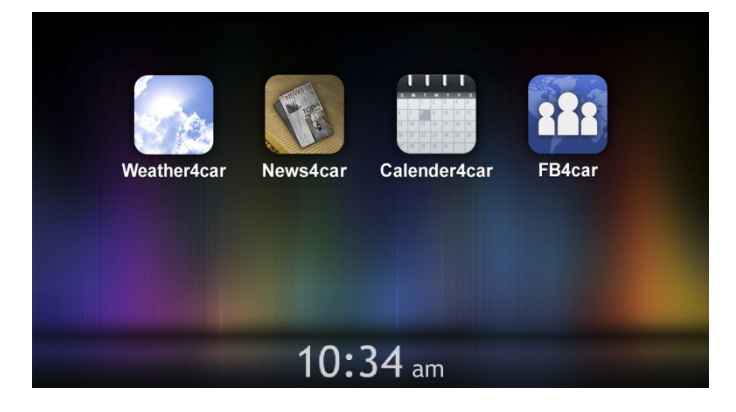

• Smart Access is ready to use.